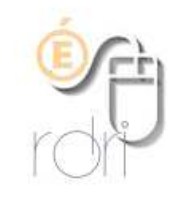

## Thunderbird : Archiver, Rechercher

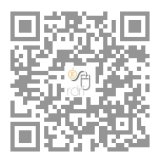

DSDEN du Rhône

## Archiver ses messages

La boîte "Courrier entrant" n'est pas destinée à conserver les messages une fois lus et traités.

Une fois le message traité, cliquer sur celui-ci, puis sur Archiver :

| 🗄 Relever 💌 🌌 Écrire 💌 🎙 | Chat 🙎 Adresses 🛛 🗞 Etiquette 👻 🍸 Filtre rapide |                                                                   | Rechercher <ctrl+k></ctrl+k>                       |  |
|--------------------------|-------------------------------------------------|-------------------------------------------------------------------|----------------------------------------------------|--|
| Ecole BETA               | 🙊 🖛 Non lus 🖈 Suivis 🛔 Contacts 🗣 Étiquett      | es 🔌 Pièces jointes                                               | Filtrer ces messages <ctrl+shift+k></ctrl+shift+k> |  |
| Courrier entrant (3)     | 1 @ Expéditeur                                  | 🕶 Destinataire                                                    | Sujet                                              |  |
| Archives                 | 🔗 Mairie St Pierre de Chandieu                  | Ecole Elementaire René Cassin, Ecole Maternel                     | I TR: Pollution atmosphérique                      |  |
| Corbeille                | S CIRCONSCRIPTION de ST PIERRE de CHANDIEU      | · E Elém. Communay, E Elém. Jean de La Fontaine                   | Matériel pédagogique adapté (MPA)                  |  |
| Massana an attanta       | 💩 CIRCONSCRIPTION de ST PIERRE de CHANDI        | <ul> <li>E Elém. Communay, E Elém. Jean de La Fontain.</li> </ul> | ALERTE POLLUTION : niveau alerte                   |  |
|                          | $\square$                                       |                                                                   |                                                    |  |
|                          |                                                 |                                                                   |                                                    |  |

Thunderbird place automatiquement le message dans le dossier "Archives" (qu'il crée s'il n'existe pas encore) et dans un sous-dossier (mois ou année selon les réglages choisis) :

| 2016<br>Eichier Édition Affichage Alle | r à <u>M</u> essages É <u>v</u> ènements et tâches <u>Q</u> utils <u>?</u> |                                                  |                                        |
|----------------------------------------|----------------------------------------------------------------------------|--------------------------------------------------|----------------------------------------|
| 🛃 Relever 💌 😿 Écrire 💌                 | Chat 🗕 Adresses   🗞 Étiquette 👻 🝸 Filtre rapide                            |                                                  | Rechercher <ctrl+k×< th=""></ctrl+k×<> |
| a 🕎 Ecole BETA                         | 🔦 🖛 Non lus 🖈 Suivis 🛔 Contacts 👒 Étiquettes                               | s 🖉 Pièces jointes                               | Filtrer ces messages «Ctrl+Shift+)     |
| Courrier entrant (2)                   | ۲ 🖉 Expéditeur 🔹                                                           | Destinataire                                     | Sujet                                  |
| 2016                                   | Ø CIRCONSCRIPTION de ST PIERRE de CHANDIEU                                 | E Elém. Communay, E Elém. Jean de La Fontaine    | Matériel pédagogique adapté (MPA       |
| Corbeille                              | CIRCONSCRIPTION de ST PIERRE de CHANDIEU                                   | E Elém. les Clémentières, E Elém. René Cassin, E | P Accueil EAP                          |
| 🖄 Messages en attente                  |                                                                            |                                                  |                                        |

Pour changer les paramètres d'archivages, se rendre sur les paramètres du compte (par le menu Outils) :

| Ecole BETA                                                                      | 🙊 🔍 Non li                                                                                                    | Copies et dossiers                                                                                                    |
|---------------------------------------------------------------------------------|----------------------------------------------------------------------------------------------------|----------------------------------------------------------------------------------------------------|
| Courrier entrant (2) Courrier entrant (2) Concelle Concelle Messages en attente | Paramètres serveur     Copies et dossiers     CIRCONS     CIRCONS     CIR | Lors de l'envoi de messages, automatiquement :                                                                                                    |
|                                                                                 | Sécurité<br>a Ecole BETA<br>Paramètres des indésirables<br>Espace disque<br>Options d'archivage                                                                                                    | Mettre en copie ces adresses : Adresses séparées par des virgules     Mettre en copie cachée ces adresses : Adresses séparées par des virgules     Archives des messages     V Conserver les archives dans : Options d'archivage                                                                                                    |
|                                                                                 | Lors de rarchivage des messages, les placer dans<br>Un simple dossier<br>Les dossiers archivés annuellement<br>Les dossiers archivés <u>m</u> ensuellement<br>Sengerver la structure existante des dossiers archivés<br><u>Exemple</u><br>2010<br>2011                                                                                                    | Dozsier « Archives » dans: Ecole BETA      O Agtre :     Archives sur Ecole BETA      Toroullons et modèles      Dozsier archivés anuellement                                                                                                    |
|                                                                                 |                                                                                                    | Conserver les modelles dans :  Conserver les modelles dans : |
|                                                                                 |                                                                                                    | Dossier + Modèles > de:      Ecole BETA     Autre dossier:     Choisir le dossier     Demander une confirmation guand les messages sont enregistrés     2011-02                                                                                                    |

## Rechercher un ou des messages

Le meilleur moyen de rechercher un message est d'utiliser le "filtre rapide". Pour ce faire cliquer sur l'icône correspondante :

| J 🔒 2016<br>Eichier Éditio <u>n A</u> ffichage Alle | r à Messages Éyènements et tâches Qutils ? |                                                             |                            |
|-----------------------------------------------------|--------------------------------------------|-------------------------------------------------------------|----------------------------|
| 🛃 Relever 💌 😰 Écrire 💌                              | 🗭 Chat 🛛 👤 Adresses 📔 🗣 Étiquette 🌱 🍸 Fi   | Itre rapide                                                 | chercher <ctrl+k></ctrl+k> |
| a 🕎 Ecole BETA                                      | 🗶   👓 Non lus 🔺 Suivis 🛔 contacts 🤊        | Étiquettes 🖉 Pièces jointes                                 | Filtrer ces me             |
| Courrier entrant (2)                                | ۲ @ Expéditeur                             | 👓 Destinataire                                              | Sujet                      |
| 2016                                                | SIRCONSCRIPTION de ST PIERRE de CHA        | ANDIEU 🔹 E Elém. Communay, E Elém. Jean de La Fontaine      | Matériel pédag             |
| Corbeille<br>Messages en attente                    | CIRCONSCRIPTION de ST PIERRE de CHA        | ANDIEU • E Elém. les Clémentières, E Elém. René Cassin, E P | Accueil EAP                |

Ensuite, il suffit de cliquer sur le dossier où peut/doit se trouver le(s) message(s) recherché(s) et d'indiquer dans la barre de recherche "Filtrer les messages" le(s) terme(s) recherché(s) dans le sujet, l'expéditeur, le destinataire, le corps du message, voire tous à la fois :

| Orbeille                                                                                                    |                                                                                                    |                                  |                                                                                                    | LTLJ MAR                                                                                                    |                                                                                                    |
|----------------------------------------------------------------------------------------------------|----------------------------------------------------------------------------------------------------|----------------------------------|----------------------------------------------------------------------------------------------------|----------------------------------------------------------------------------------------------------|----------------------------------------------------------------------------------------------------|
| hier Éditio <u>n A</u> ffichage A                                                                                                    | ller à <u>M</u> essages É <u>v</u> ènements et tâches <u>O</u> utils <u>?</u>                                                                              |                                  |                                                                                                    |                                                                                                    |                                                                                                    |
| 🔓 Relever 🖙 🖉 Écrire 🖛                                                                                                    | Chat 👤 Adresses 🛛 🗞 Étiquette 👻 🍸 Filtre rapide                                                                                                    |                                  | Rechercher <ctrl+k></ctrl+k>                                                                                                    |                                                                                                    | ₽≡                                                                                                    |
| Ecole BETA                                                                                                    | ↑ Non lus ★ Suivis ♣ Contacts ♥ Étiquettes @                                                                                                    | Pièces iointes                   | 3 messages LSU                                                                                                    |                                                                                                    | -                                                                                                    |
| ≜ Courrier entrant (2)                                                                                                    |                                                                                                    |                                  | Eitres les mersons sein : Eméditeur                                                                                                    | Destinataires Suist Coros                                                                                                    | du merra                                                                                                    |
| 🖢 Archives                                                                                                    | 5 + @ f                                                                                                    |                                  | City                                                                                                    | 4 Date                                                                                                    | du messa                                                                                                    |
| 2016                                                                                                    | k a cy expediteur                                                                                                    |                                  | Sujet                                                                                                    | 07/12/2016 17/52                                                                                                    | -                                                                                                    |
| Corbeille                                                                                                    | Jean Francois Brunei                                                                                                    |                                  | [liste.ecoles] mise a jour LSU                                                                                                    | 0//12/2010 17:52                                                                                                    |                                                                                                    |
| Messages en attente                                                                                                    | Degret Philippe                                                                                                    |                                  | (liste.ecoles) LSU : Les bilans non verrouilles ne seront pas supprimes par la mise a jour.                                                                                                    | 00/12/2010 14:5/                                                                                                    |                                                                                                    |
|                                                                                                    |                                                                                                    |                                  |                                                                                                    |                                                                                                    |                                                                                                    |
| U<br>@ Corbeille<br>ier Éditio <u>n A</u> ffichage A                                                                                                    | lerð Messager Eyénements et táches Qutilis Z                                                                                                    |                                  |                                                                                                    |                                                                                                    |                                                                                                    |
| Ū<br>⑦ Corbeille<br>ier Éditio <u>n</u> <u>A</u> ffichage A<br>Relever  ▼ <b>@</b> *Écrire  ▼                                                                          | ller à Messages Eyènements et tâches Quilis ∑<br>■ Chat & Adresses   ● Étiquette ~ ▼ Filtre rapide                                                         |                                  | Rechercher «Ctri-K».                                                                                                    |                                                                                                    | e ×                                                                                                    |
| Corbeille<br>ier Édition Affichage A<br>Relever V Écrire V<br>Ecole BETA<br>Courrier entrant (2)                                                                       | ller à Messages Eyènements et tâches Quilis Z<br>■ Chat & Adresses   ● Étiquette * ▼ Filtre rapide<br>★   ** Non lus ★ Suivis & Contacts ● Étiquettes @ Fi | Pièces jointes                   | Rechercher «Ctrl-K».<br>7 messages I ISU                                                                                                    |                                                                                                    | ₽] =<br>>                                                                                                    |
| U<br>Corbeille<br>ier Édition Affichage A<br>Relever V free Écrire V<br>Ecole BETA<br>Courrier entrant (2)<br>Archives                                                 | ller à Messages Eyènements et tâches Quilis ∑<br>Chat & Adresses   ♥ Étiquette ~ ▼ Filtre rapide                                                           | Pièces jointes                   | Rechercher «Ctrl-K».<br>7 messages ISU<br>Filter les messages selon : Expéditeur<br>Suiet                                                                                                    | Destinatoires Sujet Corps of                                                                                                    | a →<br>a<br>du messag                                                                                                    |
| Corbeille<br>er Édition Affichage A<br>Relever • Ectire •<br>Ecole BETA<br>courrier entrant (2)<br>Archives                                                            | ler à Messages Égènements et tâches Quilis Z<br>■ Chat                                                                                                    | Pièces jointes                   | Rechercher «Ctrl-K».<br>7 messaget<br>150<br>Filtrer les messages selon : Espéditeur<br>Sujet<br>[Inteccoles] mice a jour LSU                                                                                                    | Destinataires Sujet Corps o<br>07/12/00817:52                                                                                   | a a sage a sage a sag |
| U<br>Corbeille<br>er Edition Affichage A<br>Relever<br>Coole BETA<br>Courrier entrant (2)<br>Archives<br>2016<br>Corbeille                                             | Ier à Message: Egènements et tâches Quilis Z<br>■ Chat                                                                                                    | <sup>2</sup> ièces jointes<br>ee | Rechercher «Ctrl-K».<br>7 message: LSU<br>Filter les messages solon : Espéditeur<br>Sujet<br>[Unteccole1] SU : Les bilans non verouillés ne seront pas supprimés par la mise à jour.                                                                                                    | Destinataires [Sujet] Corps c<br>Destinataires [Sujet] Corps c<br>Date<br>07/12/2016 17:52<br>06/12/2016 14:57                  | u messac                                                                                                    |
| Corbeille<br>er Édition Affichage A<br>Relever V Écrire V<br>Ecole BETA<br>Courrier entrant (2)<br>Archives<br>2 Corbeille<br>Corbeille                                | ller à Messages Eytnements et tâches Quilis 2<br>Chat                                                                                                    | Pièces jointes                   | Rechercher «Ctrl+KS-<br>7 messager LSU<br>Filter les messages selon : Expéditeur<br>Sujet<br>[Inte ecoles] ISU : Les bilans non verrouillés ne seront pas supprimés par la mise à jour.<br>Jetertifient                                                                                                    | Destinataires [Sujet Corps of<br>Date<br>07/12/2016 17:52<br>06/12/2016 14:37                                                   | u messa                                                                                                    |
| Corbeille Corbeille Corbeille Course entrant (2) Archives 2016 Corbeille Corbeille                                                                                     | Iler à Messages Égènements et tâches Quilis Z<br>Chat                                                                                                    | <sup>D</sup> ièces jointes       | Rechercher «Ctrl-K».           7 messages         LSU           Filter les messages solon : Expéditeur           Sujet         Bitte a jour LSU           [Inte acoles] LSU : Les bilans non verrouillés ne seront pas supprimés par la mise à jour.           Identifiant           Proposition de projet commun d'art                                                                                                    | Destinataires Sujet Corps o<br>0 Dat<br>0 07/12/2016 17:52<br>06/12/2016 14:57<br>06/12/2016 14:37<br>06/12/2016 20-38          | D S                                                                                                    |
| Corbeile Corbeile Corbeile Corbeile Corbeile Corbeile Courder entrant (2) Archives 2016 Corbeile Corbeile                                                              | Ier À Messages Egènements et tiches Quitis ¿<br>Chat & Adresses   ● Etiquette ~ ▼Filtre rapide                                                             | Pièces jointes                   | Rechercher «Ctrl-K».<br>7 messages LSU<br>Filter les messages selon : Expéditeur<br>Sujet<br>[jiete cooles] mise a jour LSU<br>[jiets ecoles] LSU : Les bilans non verrouillés ne seront pas supprimés par la mise à jour.<br>Jdentifiant<br>Proposition de projet commun d'art<br>Jatentifiant                                                                                                    | Destinataires Sujet Corps of<br>Date<br>07/12/2016.17:52<br>06/12/2016.14:37<br>06/12/2016.14:37<br>09/11/2016.09:12            | U San San San San San San San San San San                                                                                                    |
| U<br>Corbeille<br>Her Édhiong Affichage A<br>Relever V Écrire V<br>Coorbe BETA<br>Coorbeille<br>Archives<br>Corbeille<br>Corbeille<br>Corbeille<br>Messages en attente | Ier à Messages Égènements et tâches Quilis 2<br>Chat                                                                                                    | Pièces jointes                   | Rechercher «Ctrl~K>.           7 messager         LSU           Filter les messages selon :         Expéditeur           Sujet         [liste coles] mise a jour LSU           [liste coles] LSU :         Les bilans non verrouillés ne seront pas supprimés par la mise à jour.           Identifiant         Piposition de projet commun d'art           Identifiant         Permanences techniques LSU à destination des directrices et des directeurs oui sensient en diffic | Destinataires Sujet Corps o<br>07/12/2016 17:52<br>06/12/2016 14:57<br>06/12/2016 44:37<br>06/12/2016 60:38<br>30/11/2016 60:38 | □ X<br>P =<br>Ju messag<br>V I                                                                                                    |

Il est aussi possible, notamment en cas d'échec, de faire une recherche sur un dossier ou même tout le compte, dans la recherche globale. Les différents messages citant le(s) terme(s) s'affichent alors (ils peuvent être triés par date ou pertinence :

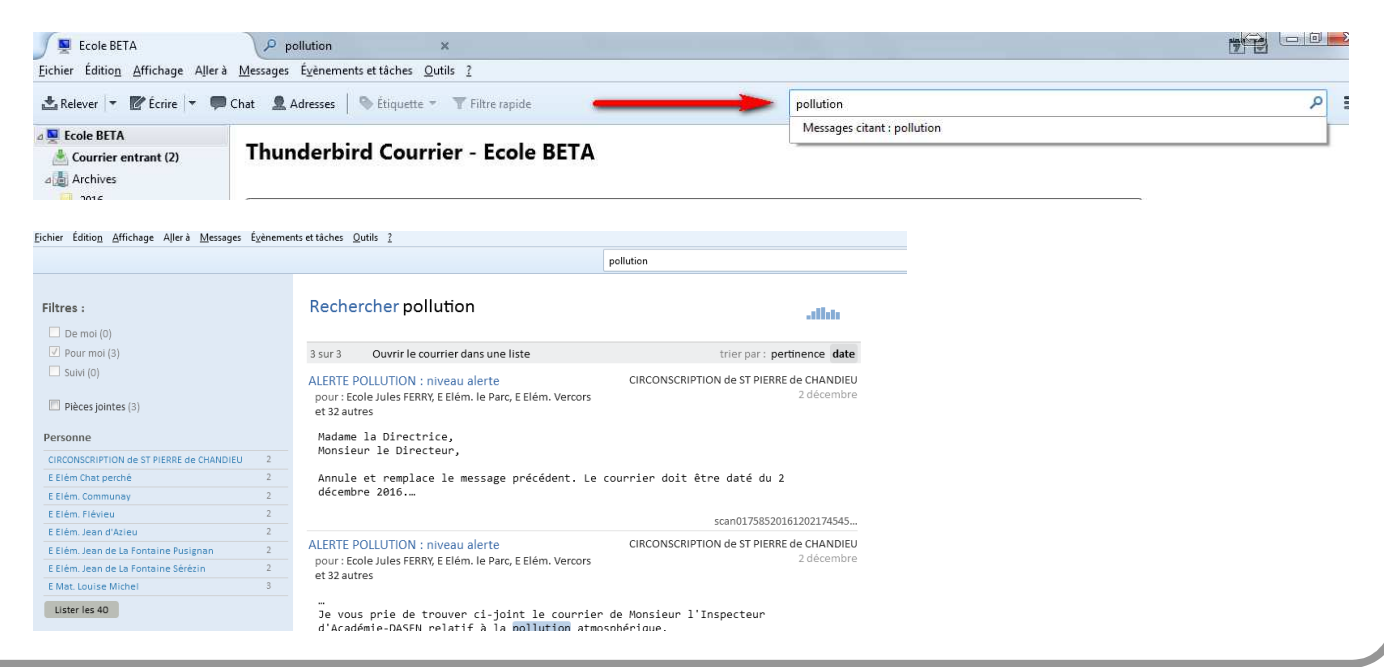